# Purchase Request – For IMS Phone Orders AiM

2019

Need help: call IMS 862-3388 https://sscaimapp.assetworks.com/fmax

### Table of Contents

| Purchase F | Request                               | 4 |
|------------|---------------------------------------|---|
| Order M    | Iaterial                              | 4 |
| Add Lin    | ne Item - Add Stock Part by Warehouse | 6 |
| Submit     | Purchase Request to Warehouse         | 8 |

## **Purchase Request**

#### **Order Material**

| nent           | Quick Search                                                                                                    |                                       |
|----------------|----------------------------------------------------------------------------------------------------|---------------------------------------|
| nce<br>t<br>2n | Q Customer Request     Q Employee Profile     Q Purchase Order     Project     Project     Property Profile     Q Shop     User Security     Work Order     Registrar Regulated Classrooms - Customer Requests submit | Click <sup>Q</sup> Next to Work Order |

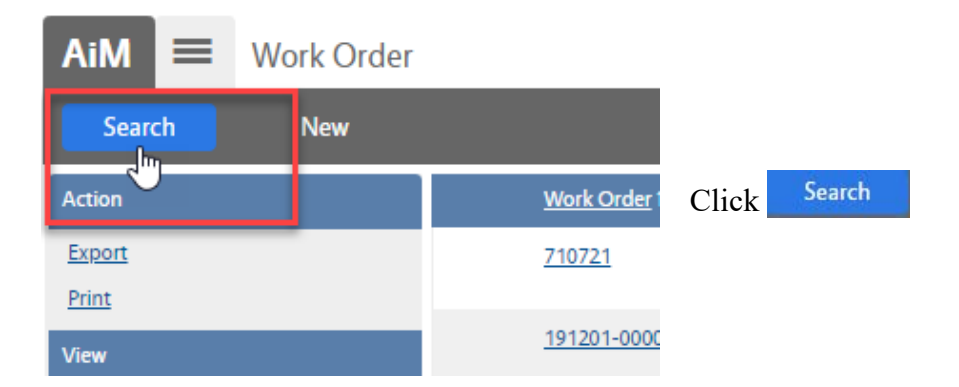

Enter criteria

Description – Contains Tools Category = ST

Click Execute

Click on the Work Order for the correct month Maintenance WO should end in 000000 Grounds WO should end in 200000 Custodial WO should end in 000001

|                   | 021  | DECEMBER AN  |                                                  |
|-------------------|------|--------------|--------------------------------------------------|
|                   | 022  | DECEMBER AW  |                                                  |
|                   | 023  | DECEMBER CO  |                                                  |
|                   | 024  | DECEMBER FS  | On the Work Order, Click the IMS Phase number    |
|                   | 025  | DECEMBER HR  |                                                  |
|                   | 026  | DECEMBER IM: |                                                  |
|                   | L'   |              |                                                  |
|                   |      |              |                                                  |
| AiM 🗮 Phase       |      |              |                                                  |
| Edit Search       | 1 I  | Browse       |                                                  |
| Action            | 00   | 1            |                                                  |
| <u>ViewFinder</u> | (2)  | DM 114       | DO NOT click EDIT.                               |
| Timecard          | (2A) |              | Click Purchase Request. This will default the WO |
| Purchase Request  |      |              | information on the Purchase Request.             |
| Email             |      |              |                                                  |
| Print             |      |              |                                                  |

| Save Cancel                                                  |              |                                         |              |                                          |          |                                    |
|--------------------------------------------------------------|--------------|-----------------------------------------|--------------|------------------------------------------|----------|------------------------------------|
| View                                                         | 65692        |                                         | Last Edited  | by ROLETEST On 06/16/2016 03:59 PM       | Status   | NEW Q                              |
| Extra Description<br>Notes Log<br><u>User Defined Fields</u> |              | 1                                       |              |                                          |          |                                    |
| Status History<br>Related Documents                          |              |                                         |              |                                          | Total    | \$0.00                             |
|                                                              | Work Order   | 160613-166130 Q                         | Requested By | 708116 Q                                 | Region   | (02 Q)                             |
|                                                              | Si Phase     | R Jennifer Smith, 111-1111, js@mail.com |              | ANNA BARWICK 2                           | Facility | B1 Q                               |
|                                                              | SI           | R FAS SYSTEM 979-845-4311 RM 312 &      | Date Needed  | Jun 16, 2016 04:11 PM                    | Property | VEST CAMPUS                        |
|                                                              | Shop N       |                                         | Deliver To   | 708116 Q                                 | Location | REYNOLDS MEDICAL SCIENCES BUILDING |
|                                                              | N            | IAINTENANCE                             |              | la la la la la la la la la la la la la l |          | CONFERENCE ROOM                    |
|                                                              | Line Items   |                                         |              |                                          |          | 3 Remove Add                       |
|                                                              | Line Line Ty | ype Part/Equipment Descrip              | ation        |                                          | UOM      | Quantity Unit Cost Subtotal Status |

1. Title Block

- a. Purchase Request # is auto-generated. Do Not change it.
- b. The description field is optional. Once saved, it will show the Shop that is listed on the submitter's User Profile. Warehouse will sometimes add information here.
- 2. Requestor Block Required

Shop

- a. Requested By Employee number of the technician requesting the material.
- b. Date Needed Date the material needs to be delivered or picked up
- c. Deliver To Employee number of the technician requesting the material
- 3. Add Line Item
  - a. Click Add to enter the Line Items

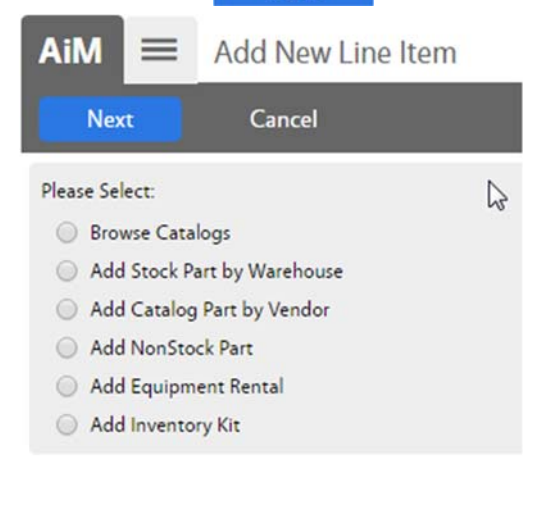

\*\*If unsure if item is inventory, search on the Inventory Part Screen.

4. Choose the type of line item to be added

\$0.0000

\$0.00

- a. *Add Stock Part by Warehouse* items kept in inventory
- 5. Click Next

#### Add Line Item - Add Stock Part by Warehouse

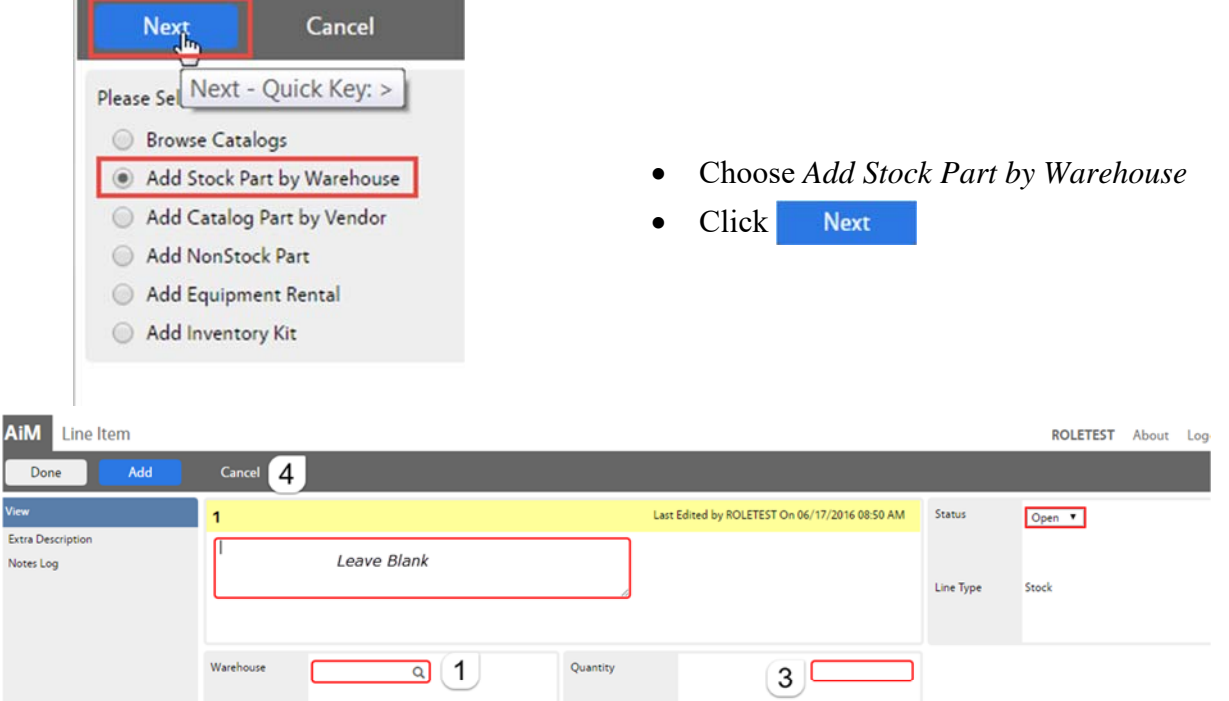

Stock Part

Q

Class

Vendor UOM

Gree

۹ 2

Unit Cost

D

| AiM                 |                               | Warehouse                     |                                  |                                              |                              |
|---------------------|-------------------------------|-------------------------------|----------------------------------|----------------------------------------------|------------------------------|
| D                   | one                           | Search                        | Res                              | et                                           | Cancel                       |
| <u>Wareh</u>        | <u>ouse</u> ↓                 | ļ                             | Description                      |                                              |                              |
| FACILI              | <u>TIES</u>                   | F                             |                                  | WAREHOUSE                                    |                              |
| <u>RSS SE</u>       | CURE MACH                     | Z                             | ONE R SO                         | UTH - (BUILDI                                | NG 3198)                     |
| TRADE               | S HVAC                        | т                             | RADES HV                         | AC WAREHOU                                   | JSE                          |
|                     | Warehouse<br>Part             | FACILITI                      | TIES<br>ES WAREH                 | Q                                            |                              |
|                     | AiM                           | Inventory Pa                  | rt Profile                       |                                              |                              |
|                     |                               |                               | Derator                          | _                                            |                              |
|                     | Part                          |                               | •                                |                                              |                              |
|                     | Description                   | c                             | ontains 🔻                        | screw                                        |                              |
|                     | Class                         | - Court                       | • • •                            |                                              |                              |
|                     | Part II                       | Descript                      | ion                              |                                              |                              |
|                     | #10FW                         | FLAT WA                       | SHER, SAE, STEE                  | , ZINC FINISH, FITS B                        | DLT SIZES #10                |
|                     | #10PWA                        | CONICA                        | L SCREW ANCHO                    | R, PLASTIC, USE WITH                         | I #10 SCREW                  |
|                     | #12FW                         | FLAT WA<br>FOR USE            | SHER, SAE, STEE<br>WITH SCREW AN | , ZINC FINISH, FITS B<br>ND BOLTS, MEETS/EXC | DLT SIZES #1:<br>EEDS ANSI E |
| 1<br>CONICAL S      | CREW ANCHOR, PLASTIC, US      | E WITH #10 SCREWS, PACKAGE 10 | •                                | Last Edited by ROLET                         | EST On 06/17/2016 09:17 AM   |
|                     |                               |                               | Es.                              |                                              |                              |
| Warehouse<br>Part   | FACILITIES C                  | <u>م</u>                      | Quantity                         |                                              |                              |
| Class               | CONICAL SCREW AND<br>HARDWARE | HOR PLASTIC, USE WITH #10     | Unit Cost                        | ₽                                            | 52,7600                      |
| Commodity           | FASTNERS                      | 2                             | Total                            |                                              | 50.00                        |
| Vendor UOM<br>Green | PK<br>No                      |                               |                                  |                                              |                              |
|                     |                               |                               |                                  |                                              |                              |

- 1. Choose a Warehouse
  - a. Click on the name of the warehouse.i. FACILITIES
  - 2. Choose a Part by clicking on the magnify glass next to Part or enter one of the items below
    - *VOIPPHONE* this is the Cisco phone
    - *VOIPPOWER* this is the power supply for the Cisco phone
    - *ANALOGPHONE* this is the Panasonic phone
    - a. Enter criteria for the part
    - b. Click Execute
    - c. Click on the part needed

The Line Item screen will reappear. The following fields will populate based on the part selected. –

> Description Part Class Commodity Vendor UOM Green Unit Cost

Ail Ver

| Add | Canod                                                           |                                                |
|-----|-----------------------------------------------------------------|------------------------------------------------|
|     | 1                                                               | Last Edited by ROLETEST On 06/13/2016 OP 17 AM |
|     | CONICAL SCREW ANCHOR, PLASTIC, USE WITH #10 SCREWS, PACKAGE 100 |                                                |
|     |                                                                 |                                                |
|     | Watehouse Quantity                                              |                                                |
|     |                                                                 | 3                                              |
|     |                                                                 |                                                |
|     | Pert PloPWA Q                                                   |                                                |
|     | Pert Proma Q                                                    |                                                |
| Ai  | M Line Item                                                     |                                                |
| Ai  | M Line Item                                                     | _                                              |
| Ai  | M Line Item                                                     | Cancel                                         |
| Ai  | M Line Item Done Add                                            | Cancel                                         |
| Ai  | M Line Item                                                     | Cancel                                         |
| Ai  | iM Line Item                                                    | Cancel                                         |

- 3. Enter the Quantity needed
- 4. Choose a command.
  - a. **Done** Saves the line item and returns to the Purchase Request screen
  - b. Add Add another line item
  - c. Cancel Cancel this line item

#### Submit Purchase Request to Warehouse

| AiM Material Request                                                                  |                                                                   |                       |                                                                      |                        |                                                |                 |                |           | ROLETES      | r About l     | Logout |
|---------------------------------------------------------------------------------------|-------------------------------------------------------------------|-----------------------|----------------------------------------------------------------------|------------------------|------------------------------------------------|-----------------|----------------|-----------|--------------|---------------|--------|
| Save Cancel                                                                           |                                                                   |                       |                                                                      |                        |                                                |                 |                |           |              |               |        |
| View<br>Extra Description                                                             | 65695                                                             |                       |                                                                      |                        | Last Edited by ROLETEST On 06/17/2016 09:17 AM | Status          | NEW            | £         |              |               |        |
| Notes Log<br><u>User Defined Fields</u><br><u>Status History</u><br>Related Documents |                                                                   |                       |                                                                      |                        |                                                | Total           | 50.0           |           |              |               | \$0.00 |
|                                                                                       | Work Order 160613-1                                               | i6130 Q               |                                                                      | Requested By           | 708116 Q                                       | Region          | 02             | ٩         |              |               |        |
|                                                                                       | SR Jennifer                                                       | Smith, 111-1111, js@n | Bmail.com RM 312.6 RM ANNA BARWICK Date Needed Jun 17, 2016 09:18 AM | ANNA BARWICK           | Facility                                       | TEXAS A&M UNIVE | RSITY- COLLEG  | E STATION |              |               |        |
|                                                                                       | Phase 001                                                         | Q                     |                                                                      | Date Needed            | Jun 17, 2016 09:18 AM                          | Property        | WEST CAMPUS    | Q         |              |               |        |
|                                                                                       | SR FAS SYSTEM 979-845-4311 RM 312.& RM 208A**DEV Shop MAINTENANCE |                       |                                                                      | Deliver To 708116 Q    | Location                                       | n Q38A Q        |                |           |              |               |        |
|                                                                                       | MAINTENA                                                          | NCE                   |                                                                      |                        | ANNA BARWICK                                   |                 | CONFERENCE ROO | M         |              |               |        |
|                                                                                       | Line Items                                                        |                       |                                                                      |                        |                                                |                 |                |           | Rem          | ove A         | dd     |
|                                                                                       | 🔲 Line Line Type                                                  | Part/Equipment        | Description                                                          |                        |                                                |                 | UOM            | Quantity  | Unit Cost    | Subtotal St   | atus   |
|                                                                                       | 1 Stock                                                           | #10PWA                | CONICAL SCREW ANCHOR                                                 | PLASTIC, USE WITH #1   | 0 SCREWS, PACKAGE 100                          |                 | PK             | 5.0000    | \$2,7600     | \$13.80 Op    | pen    |
|                                                                                       | 2 Catalog                                                         | 11K369                | CONICAL SCREW ANCHOR                                                 | , PLASTIC, #10, PK 100 |                                                |                 | РК             | 4.0000    | \$2,7600     | \$11.04 Op    | pen    |
|                                                                                       | NonStock                                                          | LABOR                 | Contracted Services                                                  |                        |                                                |                 | EA             | 1.0000    | \$5,000.0000 | \$5,000.00 Op | pen    |

Once all of the line items are entered –

- 1. Click the magnify glass next to Status
- 2. Choose REQUESTED
- 3. Click Save

\*\*The Warehouse will not process the Purchase Request until the status says REQUESTED.